## 2017-1 签证延期与签证变更网上自助操作流程

**1.** 登录网址: <u>http://www.hikorea.go.kr/pt/main\_kr.pt</u> 打开后 出现如下页面

| A Hi Korea                                                                                                    | 저고미위 바무에의                                    | n⊧ xieurc                            | + <b>ज</b> स्त्राश  | <br>≣                                   | 하네미다 아리미다                                                                                                    |
|----------------------------------------------------------------------------------------------------|----------------------------------------------|--------------------------------------|---------------------|-----------------------------------------|----------------------------------------------------------------------------------------------------|
| 외국인을 위한 전자형부                                                                                                    |                                              | 공지사한                                 | 보도자료 > 자료실          | → 규제개선 → 뉴스                             | 레티 화아오는길 직원검색                                                                                                    |
| 체르미워비                                                                                                    | 나무에야제 보겨 시                                   | *                                    | 견해                  | 지다서 제목                                  | 5 이므쳐                                                                                                    |
|                                                                                                    | 비우, 이치, 스위, 비우나비, 야주, 비                      | L                                    | 로 ㅋ<br>나치서 경해이 국내 오 | 2이 바지 및 체르과권                            | 이 지원은 의하여 경해 고의허구                                                                                                    |
| ·····································                                                                                           | 시를 • 긴신 • 구원 • 시물리구 • 경구 • 구<br>산 • 천안 • 평택) | 21) 2                                | 국인의 결핵진단서           | 제출을 의무화하여                               | 시행함을 알려드립니다                                                                                                    |
| 행일자: 2016. 2. 1. (월) 부                                                                                                    | 터 (평택 : 17.01.02(월), 부산:17.01.03(호           | f)부터)                                | □ 시행일자 : 201        | 6. 3. 2 (수)부터                           |                                                                                                    |
| # 방문예약 없이 직접 방문하면 장시간 대기하거나                                                                                                    | 신청하지 못하는 불편을 겪을 수 있습니다. 방문                   | 문예약                                  | ST.                 |                                         | 자세히 보기                                                                                                    |
| 로그인 LOGIN                                                                                                    | 공지사항 보도자료                                    | 뉴스레티                                 | 홈페이지 이용문의           | 규제개선                                    | 알림판 01 02 03 *(***                                                                                                    |
| 0101CI<br>2701                                                                                                    | • [답변]외국인등록증 연장 관                            | 2                                    |                     | 2017.02.02                              | 결핵진단서 제출 사항 알림                                                                                                    |
| 비밀번호                                                                                                    | • [답변]국내거소신고증 연장 -                           | 관련                                   |                     | 2017.02.02                              | 외국인 결핵환자 사증발급 및 체<br>류관리 지침에 따른 결핵진단서                                                                                    |
| 3-20101201-0101012                                                                                                    | * 외국인등복당 연양 관련<br>= 국내기소시고주 여자 과려            |                                      |                     | 2017.02.01 2017.02.01                   | 제출 사항을 알려드립니다                                                                                                    |
| S S S S S S S S S S S S S S S S S S S                                                                                           | 기에 기초 단초이 단이 단단                              |                                      |                     |                                         |                                                                                                    |
| 아이디/비밀번호 찾기 · 회원가입                                                                                                    | • [답변]민원신청 오류                                |                                      |                     | 2017.01.25                              | · · · · · · · · · · · · · · · · · · ·                                                                                    |
| 아이디/비밀번호 찾기 : 회원가입                                                                                                    | · [답변]민원신청 오류                                | 신청시수학                                | 로 20% 함인 혜택         | 2017.01.25                              | ( 지세히보기)<br>출이국 SNS 국민과 할께하더라                                                                                            |
| 아이다/네일번호 찾기 * 회원가입                                                                                                    | · [답변]민원신청 오류 전자민원                           | 신청시수수회                               | 로 20% 할인 혜택         | 2017.01.25                              | 교체해보기<br><b>춫°성국 5<sup>N</sup>5</b> 국 <i>인과 형제형이다</i><br>민원처리현황 문자서비스 제공                                                 |
| 아이디네 대한민은 위기 · 회원가입<br>아이디네일반요 위기 · 회원가입<br>같은 아이페이지<br>양문위인 전신추정                                                               | · [답변]민원신청 오류 전자민원                           | 신청시 수수회<br>민원                        | 로 20% 할인 혜택         | 2017.01.25                              | ([[자세히보기]<br>출 <b>*상국 5세5 국*인과 양**양***</b><br>민원처리현황 문자서비스 제공<br><b>f 필이스팩 는 트워터</b>                                     |
| 이이디/네일반요 있기 · 회원가입<br>····································                                                                      | · [답변]민원신정 오류<br>전자민원                        | <b>신청시수수</b> 회<br>민원                 | 로 20% 할인 혜택         | 2017.01.25<br>방문예약<br><sup>바로가기</sup> , |                                                                                                    |
| 아이디(네 비원인 환기 : 회원가입<br>아이디(네 비원인 환기 : 회원가입<br>아이디(네 비원인 환기 : 회원가입<br>아이디(네 비원인 환기 : 화려가 집<br>당첨자 조회<br>(4월) 신청인원 결과확인           | · [답법]민원실정 오류<br>전자민원                        | 신청시수수회<br>민원                         | 로 20% <b>함인 혜택</b>  | 2017.01.25<br>방문예약<br><sup>바외가기 }</sup> | [[고재해보기]                                                                                                    |
| 아이다/네일반호 \$71 • <b>회원가입</b><br>아이다/네일반호 \$71 • <b>회원가입</b><br>아이대/이지<br>양문위업 전산추정 당첨자 조회<br>··································· | · [답법]민원실정 오류<br>전자민원                        | 신청시수수로<br>민원<br><sup>(1)</sup> > (출합 | 로 20% 할인 혜택         | 2017.01.25<br>방문예약<br>바로가기 ><br>고용/취업 • | 전재해보기     전·성국 5씨5 국 인과 양계성서라     민원처리현황 문자서비스 제공     주 입어소백 는 트위터     한 하이크리아     홍보 동영상 보기      한     관련 사무소 찾기      하 |

2. 注册会员:

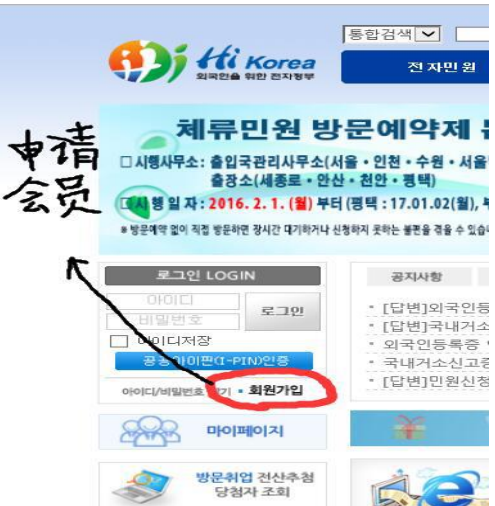

点击如下"회원가입(会员加入)"按钮

| Hi Karaa         | 응합경제 🖌 🔜 🏭 🛐 유명을 용 보고인 마이페이지 물거입기 사이트램 원리업수                                                                                                    | 42   |
|------------------|----------------------------------------------------------------------------------------------------|------|
| 3 14 15 RD 24 54 | 견지면원 발문예약 경보마닥 고묘지원 두자지원 참여마닥 열림마닥                                                                                                    |      |
|                  | [약관 및 동의<br>                                                                                                    | (친가? |
| MEMBERSHIP       | 00242                                                                                                    |      |
| 원가입              | 하이코리아(HIKOREA) 사이트 안내                                                                                                    | ^    |
| 아디 찾기            | 하이코리아 사이트는 국·내외에 거주하는 외국인의 일·물국 및 채류, 두자, 취임, 생활 등 생활하는데 불편함<br>이 아트로 프로젝트로 해공하고 고려 모양사으로 유가이으로 치각한 수 아느 다양차고 그려요 문자으로 제기                                                                   |      |
| 밀번호 찾기           | 이 말도록 프로이즈를 제하여야, 한만 만한지구를 드러간으로 지작될 수 있는 한물이가 가입을 적극으로 인데<br>정부 사업의 일본으로 불부부(운영기관), 지식경제부, 노동부 공동주관하여 구락된 요구인동알지된 프릴시스<br>혐입니다.                                                            |      |
|                  | 제 1 장 중직                                                                                                    |      |
|                  | 31 1 X (品刊)                                                                                                    | ~    |
|                  | ◎ み이코리아 개외적보 보통점 제                                                                                                    | t니다  |
|                  | 대한민국 외국인종합지원서비스 사이트 (이하 "하이코리아 사이트","당 사이트")                                                                                                    |      |
|                  | 하이코리아 사이트 연내                                                                                                    | 1    |
|                  | 핵이프리아 사이프는 국내회에 거주하는 외국인의 입 물구 및 투자, 취입, 생물 등 성활하기대 설련함이 없도<br>후 활용경보를 제공하고, 관련 면행사루를 운격인으로 재리할 수 있는 단일성구 구현을 해 으로 전자정부 사<br>업의 일반으로 방문자(운영)관감, 자식경제구, 노동부 공동주관하여 구측된 외국인증합지를 프립시스템입니<br>다. |      |
|                  | 今次在町四~~~~~~~~~~~~~~~~~~~~~~~~~~~~~~~~~~~~                                                                                                    | ~    |
|                  |                                                                                                    | 2UC  |
| 四步               | 개인정보보호법 제 15조해 최반 개인정보 수 8. 사용 종의<br>적이요 리인(Rabowe)는 국제보의 개인정보를 아직와 같이 지리함을 알려드립니다.<br>1. 개인정보자리양봄 제 1조(개인정보의 지리 목적) 관련적여 홈페이지 서비스를 위험                                                      | î    |
| 小国人              | 2. 수집왕육<br>- 필수왕육 : 성명, 의과인등록번호(주민등록번호), 이메일, 국가, 이동원화, 주소<br>- 선행왕육 : 전화번호                                                                                                    |      |
|                  | 3 개이했수의 수유 및 이용개가                                                                                                    | v    |
|                  |                                                                                                    | FUR  |
|                  |                                                                                                    |      |

点击后进入如下界面,

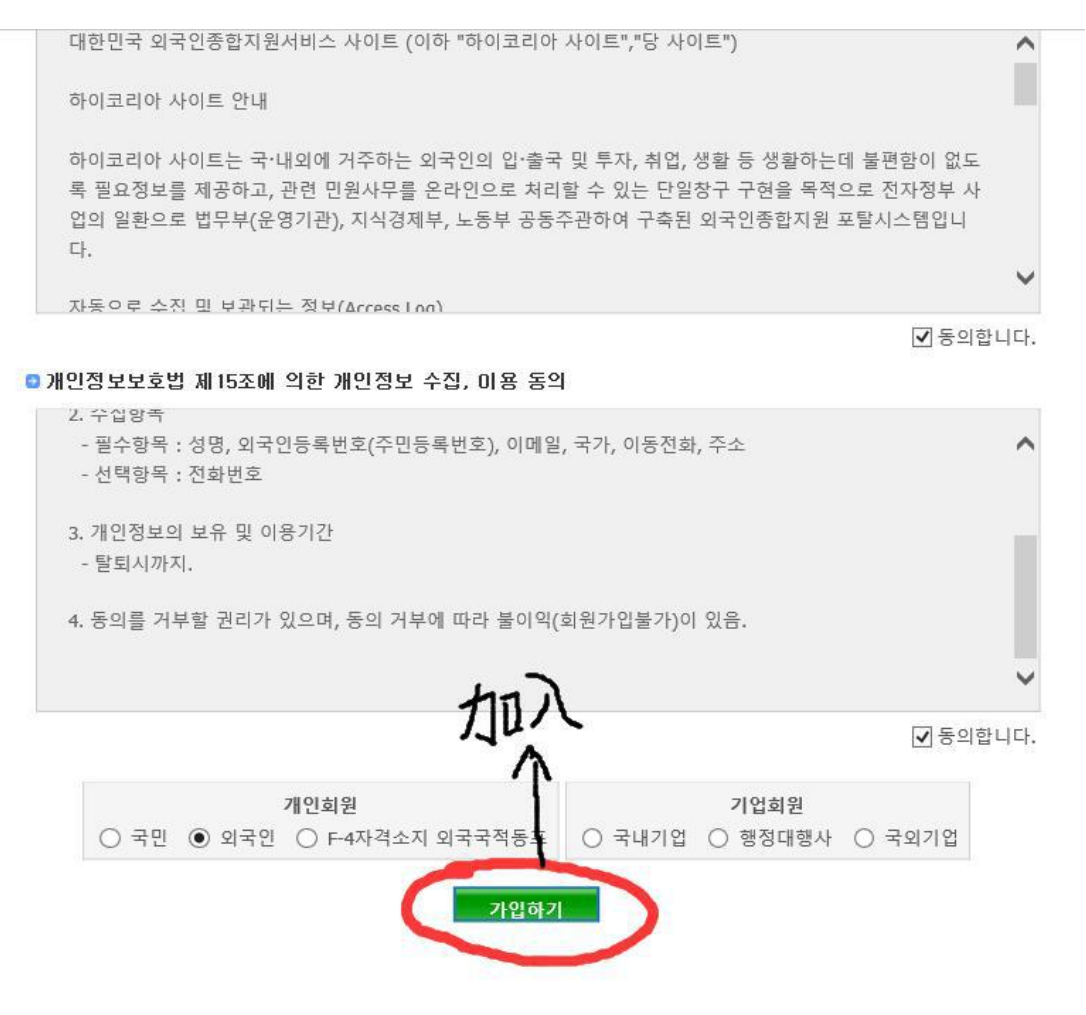

进入如下界面

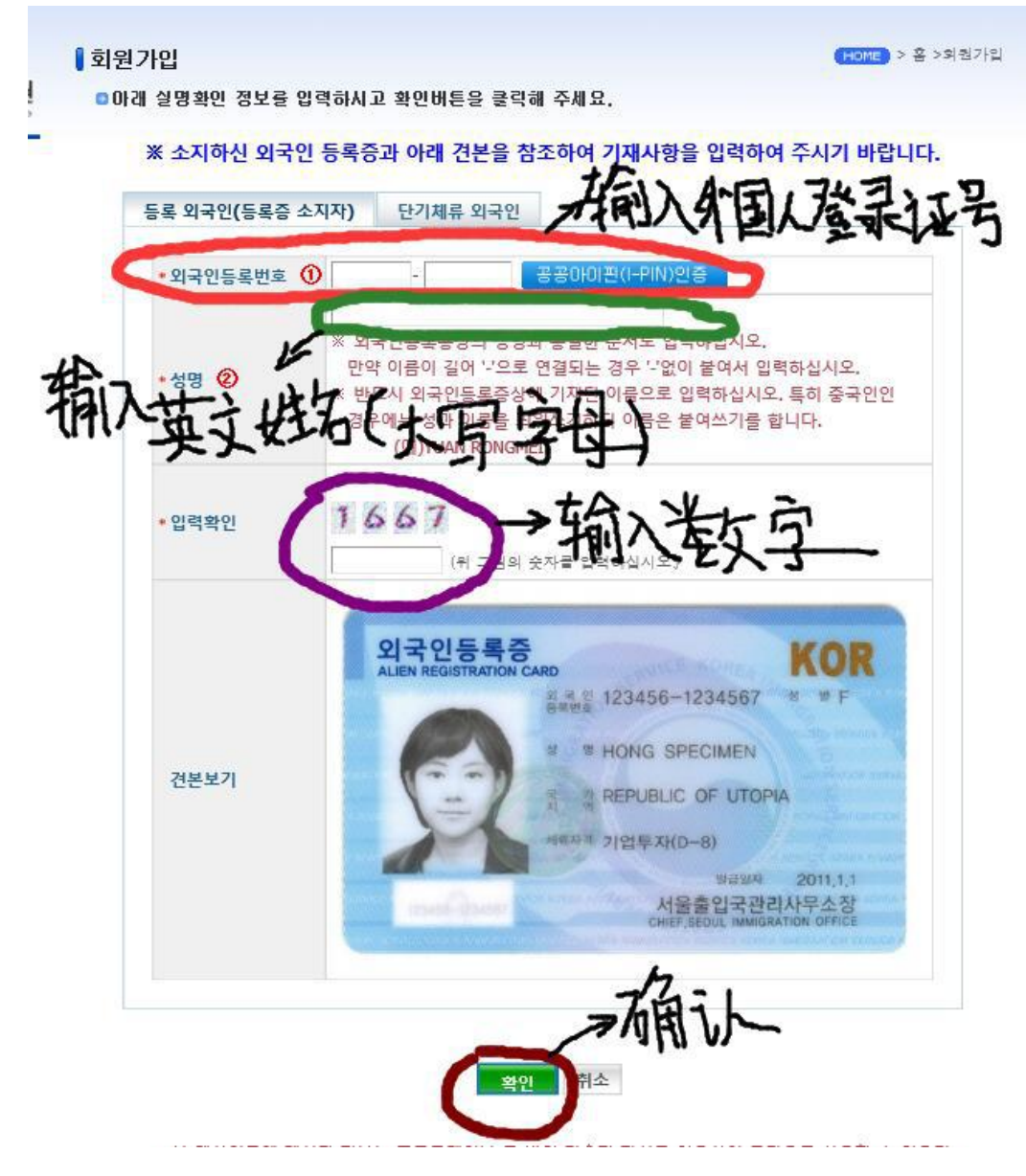

进入下一界面

|             | (*)항목은 1                                                                        | 필수입력사항이므로 빠짐없이 기입하여 주시기 비                                    |
|-------------|---------------------------------------------------------------------------------|--------------------------------------------------------------|
| ◙ 회원아이디 및 난 | [밀번호                                                                            | 金板测                                                          |
| * 0ŀ0I⊏I    |                                                                                 |                                                              |
| *비밀번호       | (영문,숫자조합 10~15자                                                                 | 10~15个まこやな                                                   |
| *비밀번호 확인    |                                                                                 |                                                              |
| *비밀번호 힌트 질  | 문 가장 기억에 남는 장소는?                                                                | 可定心                                                          |
| *비밀번호 힌트 답  |                                                                                 | 了山休                                                          |
| ◎ 회원 기본정보   | A.                                                                              |                                                              |
| *성명         | U                                                                               | 1-6                                                          |
| *외국인등록번호    | 95 :-6480                                                                       | 1                                                            |
| *국가/지역      | 37 <b>2</b>                                                                     |                                                              |
| * 이메일       | @<br>Rotmail.com 또는 msmeen를 사용할 경우 메일 종<br>하이코리아 발신주소(hikorea@hikorea.go.kr)를 추 | 선택<br>화경설정〉스팩메일란더╱특징메일의 수신허용란이<br>화가하여야 내역서가 정상적으로 수신될 수 있습니 |
| 전화번호        |                                                                                 | 0                                                            |
|             |                                                                                 | n                                                            |

위 내용으로 회원가입합니다

취소

即完成会员申请

3. 会员登录

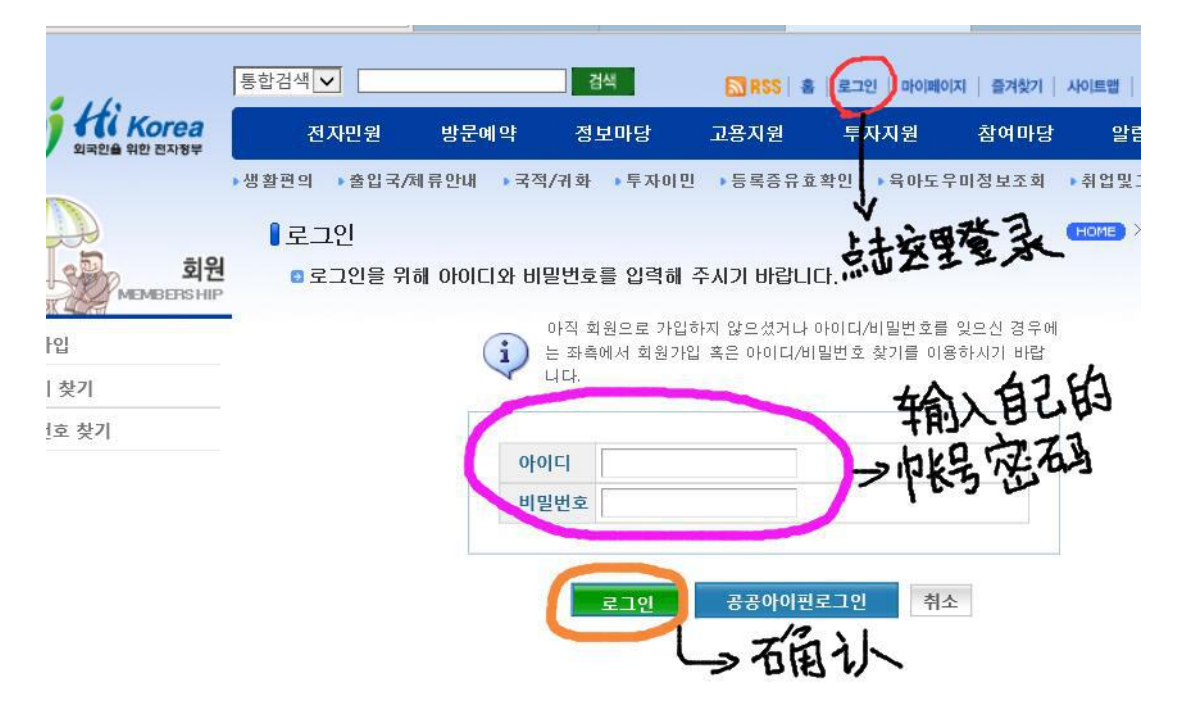

### 登录进来后,

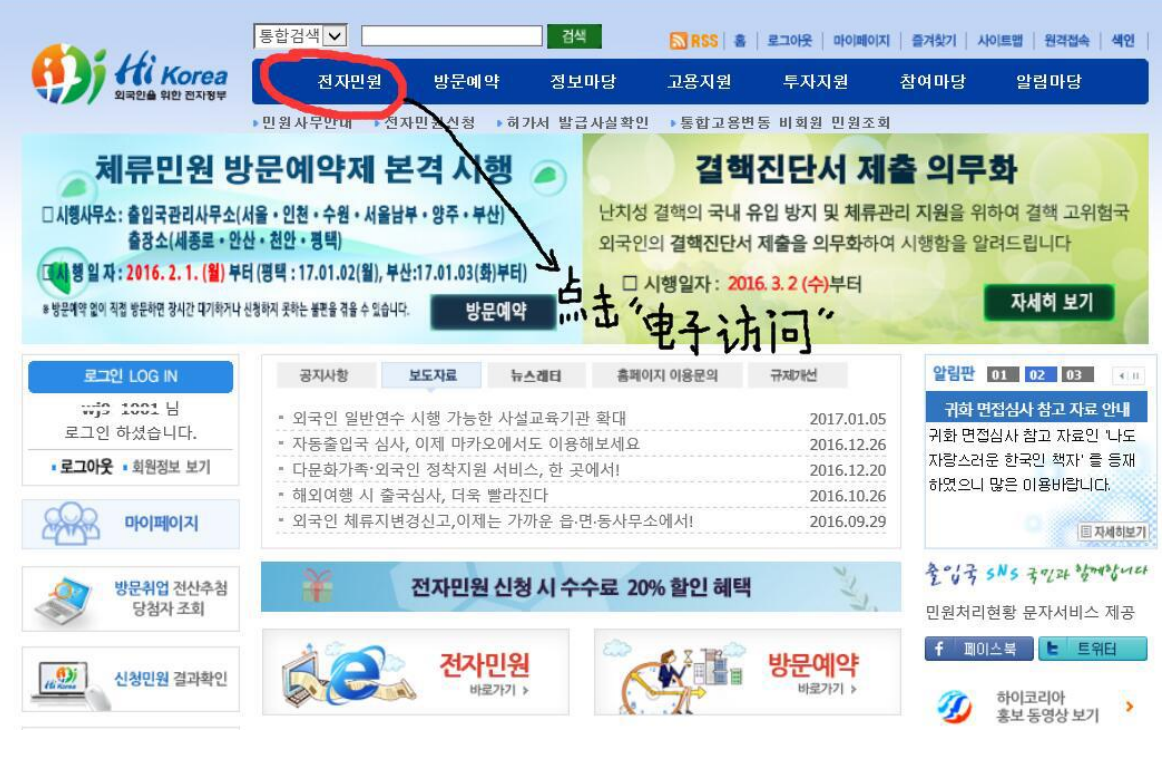

## 然后,

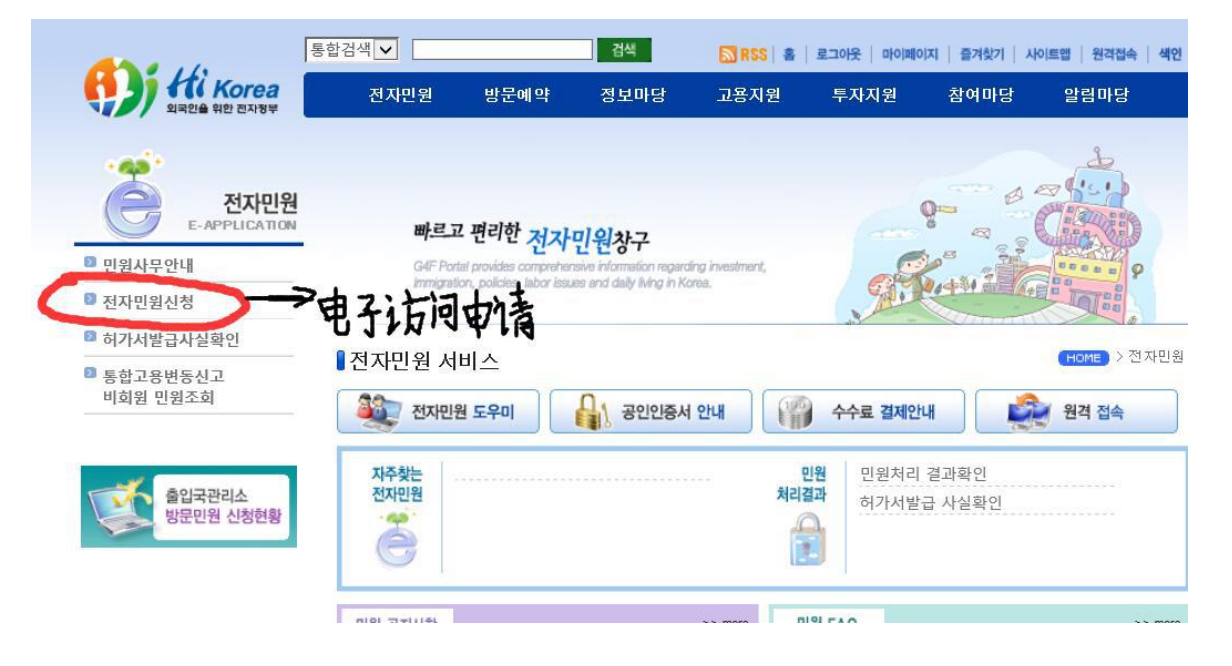

| 민원<br>사무명 | 입무분류      | 1+ D434是论文证期                              | 평자<br>민원 | 두방묊<br>예약 | 처리<br>기관  |
|-----------|-----------|-------------------------------------------|----------|-----------|-----------|
|           | 17 F199   | 등록외국인의 체류기간연장허가                           |          | 6         | 법무부       |
|           |           | 재외동포(F-4) 거소신고자 체류기간 연장허가                 | -        | 6         | 법무부       |
|           | 체류기간연장    | 단기체류자 체류기간연장허가                            | <b>i</b> |           | 법무부       |
|           |           | 유학생 담당자의 유학생 및 어학연수생 체류기간<br>연장허가         | 3        | <b>(</b>  | 법무부       |
|           |           | H2, E9 통합 고용연수외국인변동사유발생신고(이<br>탈 및 퇴직신고등) | -        |           | 법무부/고용노동부 |
|           | 고용면중신고    | H2, E9 이외 고용연수외국인변동사유발생신고(이<br>탈 및 퇴직신고등) | ن ا      | 6         | 법무부       |
|           | 근로·취업개시   | H-2의 근로개시 및 취업개시 통합신고                     | 3        | <b>(</b>  | 법무부/고용노동부 |
|           | 1796      | 등록외국인의 체류자격변경허가 DH→D                      |          |           | 법무부       |
|           | 자격면송      | 단기체류자의 체류자격변경허가                           | 1        | C\$       | 법무부       |
|           | 지거보여      | 등록외국인의 체류자격부여                             | -        |           | 법무부       |
| 체류        | 자격부어      | 단기체류자의 체류자격부여                             |          | 6         | 법무부       |
|           | 출국을 위한 기간 | 등록외국인의 출국을 위한 기간연장허가                      | 3        | 8         | 법무부       |
|           | 연장        | 단기체류자의 출국을 위한 기간연장허가                      |          | 8         | 법무부       |
|           |           | 유학생(D-2) 및 어학연수생(D-4-1) 시간제취업 허<br>가      | 2        | 6         | 법무부       |
|           | 시간세취입     | 유학생(D-2) 및 어학연수생(D-4-1),시간제취업 신<br>고      | 3        | 6         | 법무부       |
|           | 체류지/거소이전  | 체류지 변경신고/거소 이전신고                          |          |           | 법무부       |
|           | 외국인등록/거소  | 외국인등록신청                                   |          | 6         | 법무부       |
|           | 신고정       | 재외동포국내거소신고                                |          | 8         | 법무부       |
|           | 자격외활동     | 체류자격외활동허가                                 |          | 8         | 법무부       |
|           | 등록증재발급    | 등록증재발급                                    |          | 8         | 법무부       |

选择自己所属类型,点击进入后,

| 처리기관                  | 관할 출입국관리사무소 또는 출장소                                                                                                    |
|-----------------------|----------------------------------------------------------------------------------------------------|
| 소관부처                  | 법무부 출입국 외국인정책본부 체류관리과                                                                                                    |
| 관련법/제도                | <ul> <li>출입국관리법 제25조 내지 제37조</li> <li>출입국관리법시행령 제31조</li> <li>출입국관리법시행규칙 제32조</li> </ul>                                                                                           |
| 전화번호                  | 외국인종합안내센터(국번없이 1345 또는 02-2650-6399)                                                                                                    |
| 기타                    | <ul> <li>전자민원은 체류기간만료일 2개월 전부터 근무일 기준 1일전까지 신청 가능<br/>(단, 체류기간 만료기간이 2개월 이상 남아있는 자가 각종 허가 등을 신청하는 경우<br/>허가일부터 체류기간을 기산하여 처리)</li> <li>방문예약은 근무일 기준 체류기간만료일 1일전까지 신청 가능</li> </ul> |
| 주의사항                  | 방문동거(F-1, 17미만)외국인의 경우 현재 체류지가 부/모 등 신청의무자의 주소(또는 체류지)와<br>일치여부를 확인 후 일치하는 경우에만 전자민원으로 체류기간 연장허가를 신청하시고, 일치하지<br>않을 위해당 외국인의 체류지를 변경 후 전자민원으로 체류기간 연장허가를 신청하시기 바랍                  |
|                       | 니다.(일치하지 않을 경우 반려)                                                                                                    |
| ※ 행정정보공동<br>용을 통하여 담당 | 니다.(일치하지 않을 경우 반려)<br>이용 : 본인은 이 건 업무처리와 관련한 첨부서류는 "전자정부법" 제36조 제1항에 따른 행정정보의 공동이<br>공무원이 확인하는 것에 도의 합니다.<br>이 방문예약 이 본인민원신청 이 타인민원신청                                              |
| ※ 행정정보공동<br>용을 통하여 담당 | 니다.(일치하지 않을 경우 반려)<br>이용 : 본인은 이 건 업무처리와 관련한 첨부서류는 "전자정부법" 제36조 제1항에 따른 행정정보의 공동이<br>공무원이 확인하는 것에 도이 합니다.<br>이 항문예약 이 본인민원신청 이 타인민원신청<br>보안프로그램 설치 안내 신청하기 목록                      |

-----

# 然后,

5

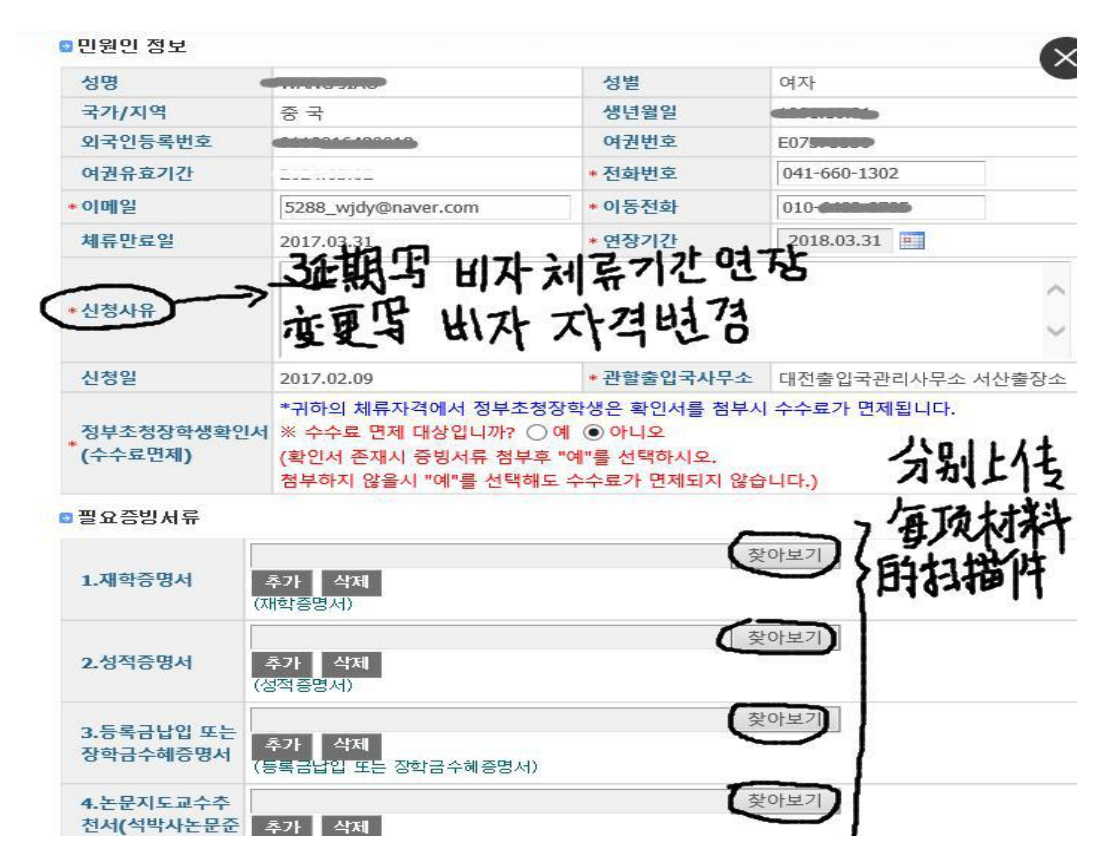

#### 下一步,

| 5.수료(예정)증명<br>서                                                 | 찾아보기           추가         삭제           (수료(예정)증명서)                                                                                                    |
|-----------------------------------------------------------------|----------------------------------------------------------------------------------------------------|
| 6.기타(국내체제경<br>비 입증서류등)                                          | 찾아보기           추가         삭제           (기타(국내체제경비 입증서류등))                                                                                                    |
| 7.정부초청장학생<br>확인서                                                | 찾아보기           추가         삭제           (정부초청장학생확인서)                                                                                                    |
| * <b>8.체</b> 류지 입증서류                                            | 찾아보기           추가         삭제           (임대차계약서, 숙소제공확인서, 체류기간만료예고통지우편물, 공공요금납부영수증,기숙사비영수증등)                                                                     |
| ※ 1MB(1,024KB) 이하<br>※ 첨부파일명 및 첨부<br>※ 보안솔루션이 정상<br>여기를 클릭하여 보안 | 의 jpg, bmp, png, gif, tif, pdf 파일을 첨부하십시오. (증명사진은 60KB 이하)<br>파일 경로에 외래어(영어 제외) 포함 시 파일첨부가 되지 않을 수 있습니다.<br>적으로 설치되지 않았을 경우 파일첨부가 되지 않을 수 있습니다.<br>솔루션을 설치하십시오. |
| ※ 핸드폰결제의 경우·<br>※ 핸드폰 결제의 결제                                    | 는 매월 25일까지만 이용이 가능합니다.<br> 일 기준 당월이후 취소의 경우는 전자지불수수료(4000원)가 환불되지 않습니다.<br>신청하기 취소                                                                              |

### 系统自动弹出结算请求页面,

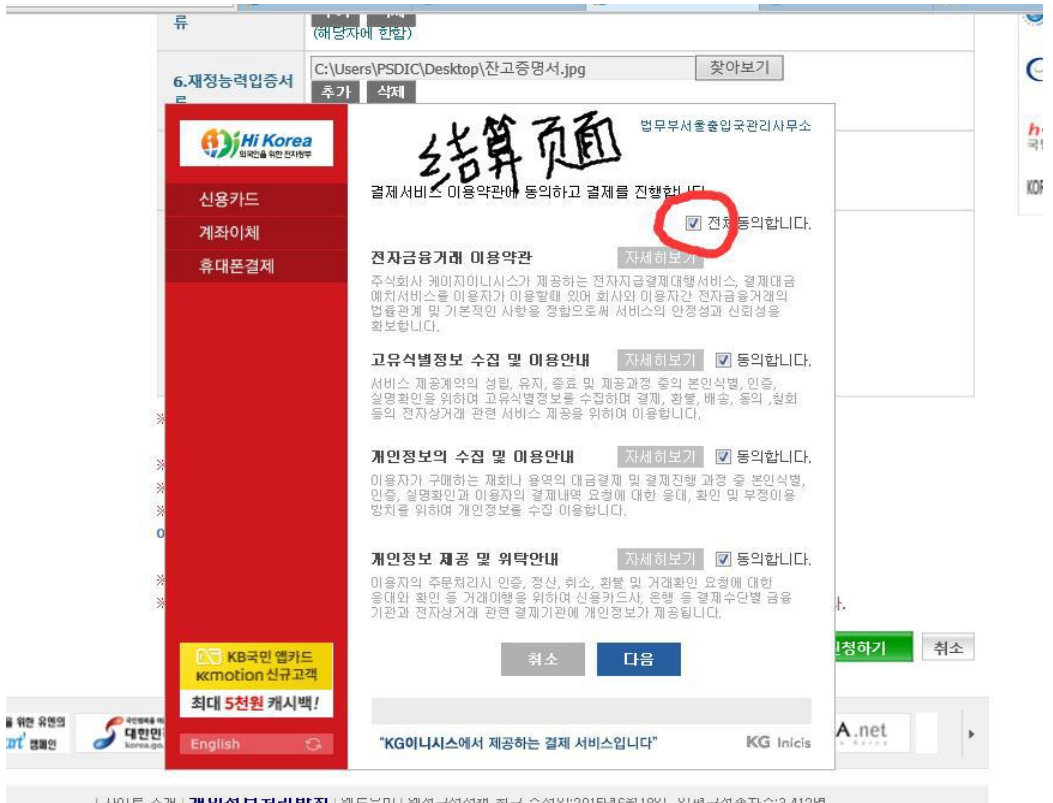

|사이트 소개 | 개인성보저리방점 | 웹도무미 | 웹셉근성성책 최근 수성발:2015년6월18일 일평균섭속자수:3,412명

\* 회원가입, 방문예약, 출입국/체류관련 문의 : 국번없이 1345 (FAX: (02)2650-4550) 해외에서 문의시 +82) 1345 / 02-6908-

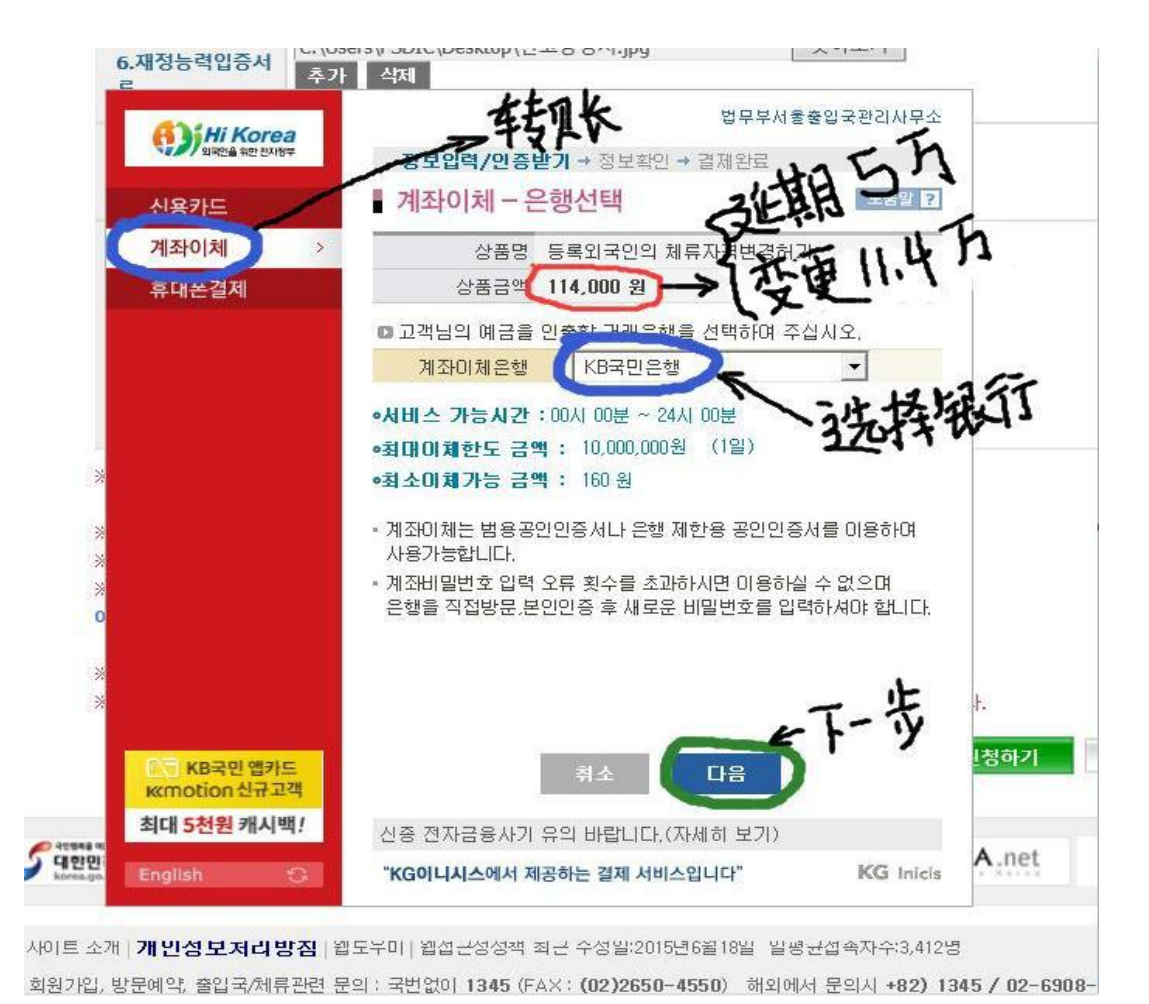

下一步,

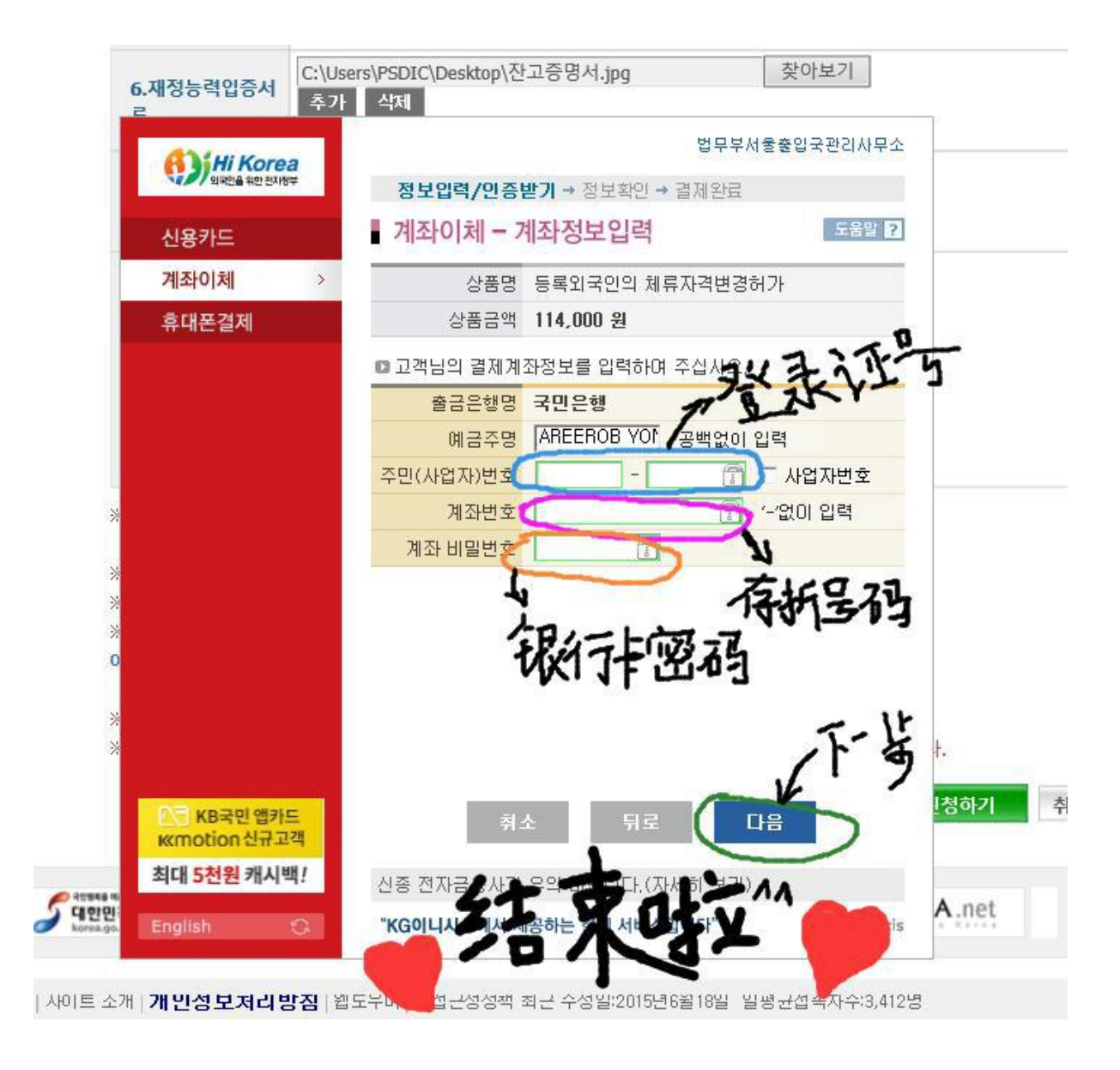

到这里就完成了,同学们可以随时在网上关注自己的签证业务申 请的进程,返回主页面后,

| A 10                 | 통합검색 🖌                                                          |                                           | 검색                                                                                                    | ■ R\$\$ 當 로그아웃 마이미                                                                             | 이지   즐기                                                                                            | 이 기 시                                 | 이트맵   원격접속   생                                                          | 4인 · ENGLISH                                                                              |
|----------------------|-----------------------------------------------------------------|-------------------------------------------|----------------------------------------------------------------------------------------------------|------------------------------------------------------------------------------------------------|----------------------------------------------------------------------------------------------------|---------------------------------------|-------------------------------------------------------------------------|-------------------------------------------------------------------------------------------|
| 외국인을 위한 전자정부         | 전 자민 원                                                          | 방문예약                                      | 정보마당                                                                                                    | 고용지원 투자지원                                                                                      | 참0                                                                                                 | 마당                                    | 알림마당                                                                    | • 日本語                                                                                     |
|                      | -                                                               |                                           |                                                                                                    |                                                                                                |                                                                                                    |                                       |                                                                         | - 汉语                                                                                      |
| ·•••                 | ▌ 저 자 미 원                                                       | 시청                                        |                                                                                                    |                                                                                                | (H                                                                                                 | ome > 전                               | 번지만원 > 전지만원신                                                            | QUICK MENU<br>신청                                                                          |
| 전자민원                 |                                                                 | 20                                        |                                                                                                    |                                                                                                | 1.000                                                                                              |                                       |                                                                         |                                                                                           |
| E-APPLICATION        | • 민원사                                                           | 무명을 클릭하시면                                 | 변해당 민원안내로                                                                                                 | 이동하며, 일부 민원의 경우 공인                                                                             | 인증서가                                                                                               | 있어야 (                                 | 신청 가능합니다.                                                               | 인원서식                                                                                      |
| ◎ 민원사무안내             | <ul> <li>온라인</li> <li>미원시</li> </ul>                            | 전자민원을 통해<br>청에 대한 처리상                     | 허가받은 민원의 효<br>태확인은 여러 사다                                                                                  | 력은 사무소를 방문하여 허가받을<br>[미원신청형활]를 통해 가능합니                                                         | 음 것과 동<br>다.                                                                                       | 일한 효력                                 | 벽을 갖습니다.                                                                | 사이트소개                                                                                     |
| 전자민원신청               | - 민원신                                                           | 청이 접수되어 허                                 | 가된 경우 [민원신청                                                                                               | ·현황]에서 허가확인서를 출력하                                                                              | 며 보관하                                                                                              | 시기 바람                                 | 봅니다.                                                                    | 웹도우미                                                                                      |
| 허가서발급사실확인            | · 🂫 : 5                                                         | 반원인이 직접 하여<br>바이그리아에서 세                   | 코리아에서 등 다인                                                                                                | 으로 신청 할 수 있습니다.                                                                                | Tet                                                                                                |                                       | 12                                                                      | 문고답하기                                                                                     |
| 통합고용변동신고<br>비하워 미워조하 | - 대한민                                                           | 다이고리아에서 예<br>국 행정기관에 대                    | 학신성 후 인원처리<br>한 질의, 개선건거                                                                                  | 기관에 영문하여 민원을 선정합<br>고충민원 신청 등은 "국민 ea 고"                                                       | 에서 기                                                                                               | A                                     | 12                                                                      | 공인인증서안내                                                                                   |
| HALE CELLA           | [국민(                                                            | 신문고 바로가기]                                 |                                                                                                    | エートリン                                                                                          | 5 3                                                                                                |                                       | イト                                                                      | 반형 지칭정부                                                                                   |
|                      | ◙ 분마령                                                           |                                           |                                                                                                    | 록히 : 링니다.                                                                                      | 1                                                                                                  |                                       |                                                                         |                                                                                           |
| 출입국관리소<br>방문민원 신청현황  | ◎ 분마명<br>◎ 신청기<br>민원                                            |                                           | 冰查                                                                                                    |                                                                                                | <b>1</b> 전자                                                                                        | 보안프 5<br>방문                           | 르그램 설치 안내<br>처리                                                         | ·····································                                                     |
| 출입국관리소<br>방문민원 신청현황  | ■ 분미로<br>■ 신청기<br>민원<br>사무명                                     | (국왕(국왕)<br>(국왕)<br>(국왕)<br>업무분류           | 计多                                                                                                    | 록이 특징니다.<br>민원분류                                                                               | 전자민원                                                                                               | 보안프로<br>방문<br>예약                      | =그램 설치 안내<br>처리<br>기관                                                   | 정부 3.0                                                                                    |
| 출입국관리소<br>방문민원 신청현황  | ■ 분미로<br>■ 신청 기<br>민원<br>사무명                                    | 교 (클라<br>바 문전지(무목희<br>업무분류                | 명 사망 등록외국인의 체취                                                                                            | 목대 문 문니다.<br><b>민원분류</b><br>루기간연장혀가                                                            | 전자<br>민원<br>(2)                                                                                    | 보안프로<br>방문<br>예약<br>@                 | 는그램 설치 안내<br>치리<br>기관<br>법무부                                            | 정부 3.0                                                                                    |
| 출입국관리소<br>방문민원 신청현황  | <ul> <li>분0·34</li> <li>신청가</li> <li>민원</li> <li>사무명</li> </ul> | ·····································     | 명 나 ( 등<br>등록의국인의 체태<br>제외동포(F-4) 거:                                                                      | 목대 문 됩니다.<br>만원분류<br>루기간연장혀가<br>소신고자 체류기간 연장혀가                                                 | 전자<br>민원<br>주<br>주<br>주<br>주<br>주<br>주<br>주<br>주<br>주<br>주<br>주<br>주<br>주<br>주<br>전<br>자<br>민원     | 보안프로<br>방문<br>예약<br>않                 | 는그램 설치 안내<br>처리<br>기관<br>법무부<br>법무부                                     | ·····································                                                     |
| 출입국관리소<br>방문민원 신청현황  | □ 분야 작<br>○ 신청가<br>민원<br>사무명                                    | 으 (클니리)<br>+ 모르지 무목로<br>업무분류<br>체류기간연장    | 명 사망 등록의국인의 체류<br>제외동포(F-4) 거:<br>단기체류자 체류.<br>요하색 단당자이                                                   | 목이 구 됩니다.<br>민원분류<br>루기간연장허가<br>소신고자 체류기간 연장허가<br>기간연장허가<br>용하색 미 여하여스색 테르기가                   | 전자<br>민원<br>주<br>주<br>주<br>주<br>주                                                                  | 보안프로<br>방문<br>예약<br>않<br>않            | =그램 설치 안내<br>처리<br>기관<br>법무부<br>법무부<br>법무부                              | ₩₩₩<br>₩₩<br>₩<br>₩<br>₩<br>₩<br>₩<br>₩<br>₩<br>₩<br>₩<br>₩<br>₩<br>₩<br>₩<br>₩<br>₩<br>₩ |
| 출입국관리소<br>방문민원 신청현황  | <ul> <li>로 마감</li> <li>신 총기</li> <li>민원</li> <li>사무명</li> </ul> | 으 ( 국가, 가목록<br>업무분류<br>체류기간연장             | 명 12 12 12 12 12 12 12 12 12 12 12 12 12                                                                  | 목대 + 됩니다.<br>민원분류<br>추기간연장혀가<br>소신고자 체류기간 연장혀가<br>기간연장혀가<br>유학생 및 어학연수생 체류기간                   | 전자<br>민원<br>주<br>주<br>주<br>주<br>주<br>주<br>주<br>주<br>주<br>주<br>주<br>주<br>주<br>주<br>주<br>주<br>주<br>주 | 보안프로<br>방문<br>예약<br>않<br>않            | -그램 설치 안내<br>처리<br>기관<br>법무부<br>법무부<br>법무부                              | ·····································                                                     |
| 출입국관리소<br>방문민원 신청현황  | ● 분002<br>● 신청가<br>민원<br>사무명                                    | 로 (국가)<br>도 도 가지 무목 프<br>업무분류<br>체류기간연장   | 대 (1) (1) (1) (1) (1) (1) (1) (1) (1) (1)                                                                 | 목이 구립니다.<br>민원분류<br>루기간연장혀가<br>소신고자 체류기간 연장허가<br>기간연장허가<br>유학생 및 어학연수생 체류기간<br>연수외국인변동사유발생신고(이 | 전자<br>민원<br>주<br>주<br>주<br>주<br>주<br>주<br>주<br>주<br>주<br>주<br>주<br>주<br>주<br>주<br>주<br>주<br>주<br>주 | 보안프 대<br>방문<br>예약<br>않<br>않<br>않<br>않 | -그염 실치 안내<br>치리<br>기관<br>법무부<br>법무부<br>법무부<br>법무부                       | ·····································                                                     |
| 출입국관리소<br>방문민원 신청현황  | <ul> <li>분002</li> <li>신청기</li> <li>민원</li> <li>사무명</li> </ul>  | 로 약 (국가, 가무목록<br>업무분류<br>체류기간연장<br>고용변동신고 | 면 이 년 종록의국인의 체태<br>제외등포(F-4) 거<br>단기체류자 체류<br>유학생 담당자의<br>연장하가<br>H2, E9 등 합 고용<br>탈 및 퇴직신고등<br>말 및 퇴직신고등 | 독대                                                                                             | 전자<br>민원<br>주<br>주<br>주<br>주<br>주<br>주<br>주<br>주<br>주<br>주<br>주<br>주<br>주<br>주<br>주<br>주<br>주<br>주 | 보안프로<br>방문<br>예약<br>않<br>않<br>않       | - 그램 실치 안내<br>치리<br>기관<br>법무부<br>법무부<br>법무부<br>법무부<br>법무부,고용노동목<br>법무부, | ·····································                                                     |

如果同学们掌握了操作方法以后可以独立完成签证延期或变更, 住址变更等各项业务,不需要经过语学院来提交,如果出入境处 理完同学们提交的申请,会给同学们发短信和邮件通知,同学们 只需携带登陆证原件去出入境更新滞留期间即可,当场即可取回 登陆证。